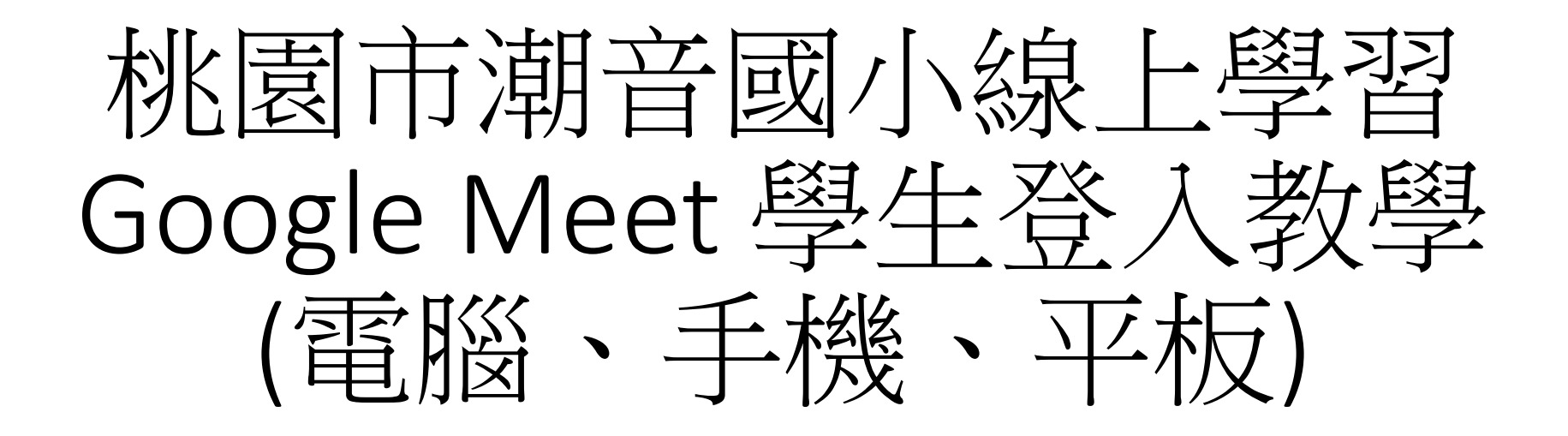

進入學校潮音國小「首頁」

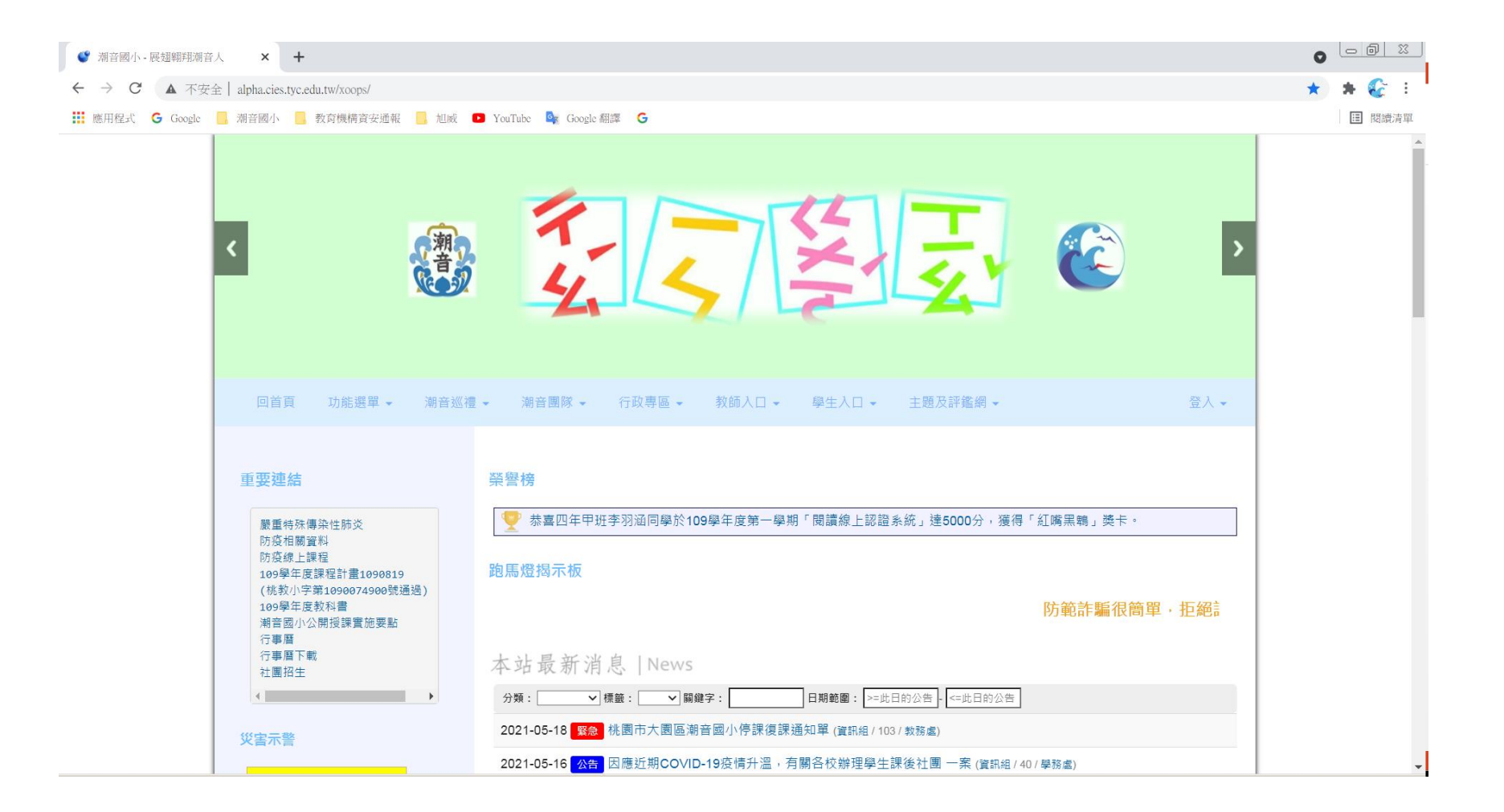

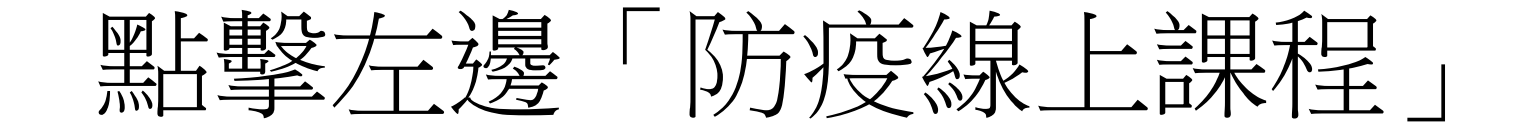

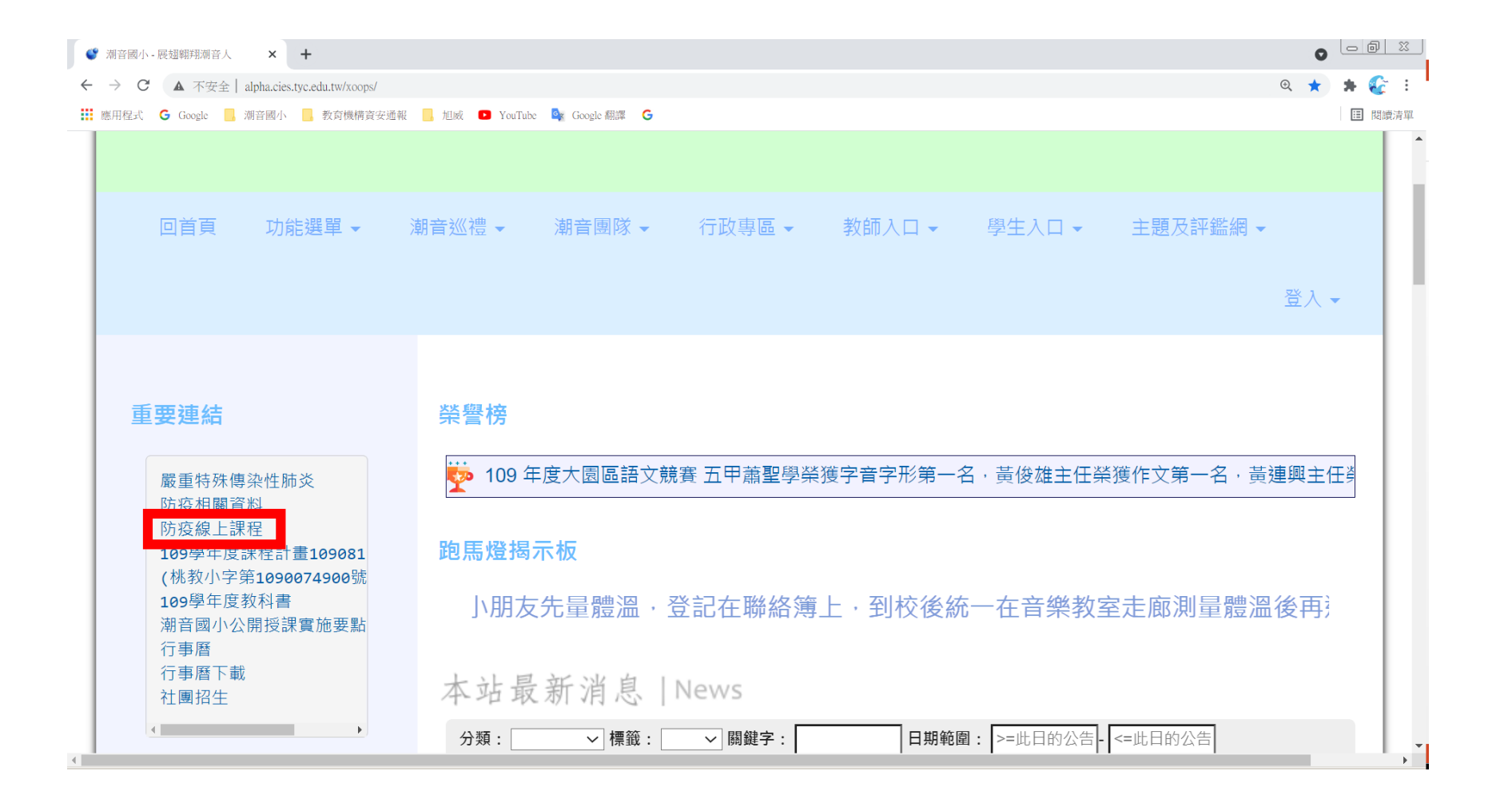

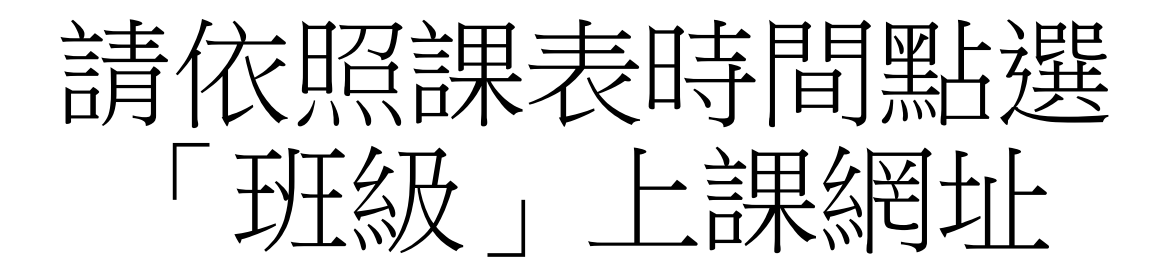

| 線上課程會議 |      |                                      |              |      |
|--------|------|--------------------------------------|--------------|------|
| 會議室名稱  | 平台   | 上課網址                                 | 會議代碼         | 聯絡事項 |
| 一年甲班   | Meet | https://meet.google.com/utt-njjg-dij | utt-njjg-dij |      |
| 一年乙班   | Meet | https://meet.google.com/ezo-acpu-myc | ezo-acpu-myc |      |
| 一年丙班   | Meet | https://meet.google.com/sgf-ipbh-bdq | sgf-ipbh-bdq |      |
| 二年甲班   | Meet | https://meet.google.com/rqi-noqa-gbc | rqi-noqa-gbc |      |
| 二年乙班   | Meet | https://meet.google.com/jmu-pthb-sfr | jmu-pthb-sfr |      |
| 二年丙班   | Meet | https://meet.google.com/vus-gehd-mqn | vus-gehd-mqn |      |
| 三年甲班   | Meet | https://meet.google.com/bcj-frdb-tcr | bcj-frdb-tcr |      |
| 三年乙班   | Meet | https://meet.google.com/chd-jhgx-enu | chd-jhgx-enu |      |
| 三年丙班   | Meet | https://meet.google.com/dnn-xdnw-pok | dnn-xdnw-pok |      |
| 四年甲班   | Meet | https://meet.google.com/rdd-ihsk-knn | rdd-ihsk-knn |      |
| 四年乙班   | Meet | https://meet.google.com/yzj-dkxd-vzp | yzj-dkxd-vzp |      |
| 五年甲班   | Meet | https://meet.google.com/ozb-ygeo-toi | ozb-ygeo-toi |      |
| 六年甲班   | Meet | https://meet.google.com/eyv-qzbp-wfz | eyv-qzbp-wfz |      |
| 六年乙班   | Meet | https://meet.google.com/uvo-sjan-tge | uvo-sjan-tge |      |

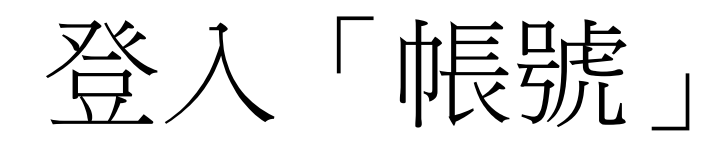

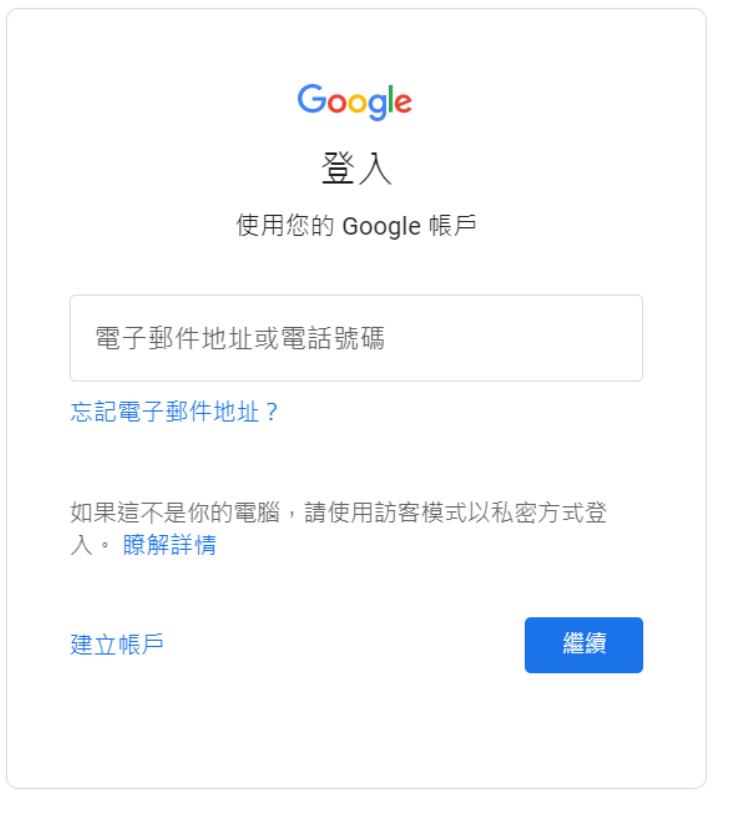

## 繁體中文 ▼ 說明 隱私權 條款

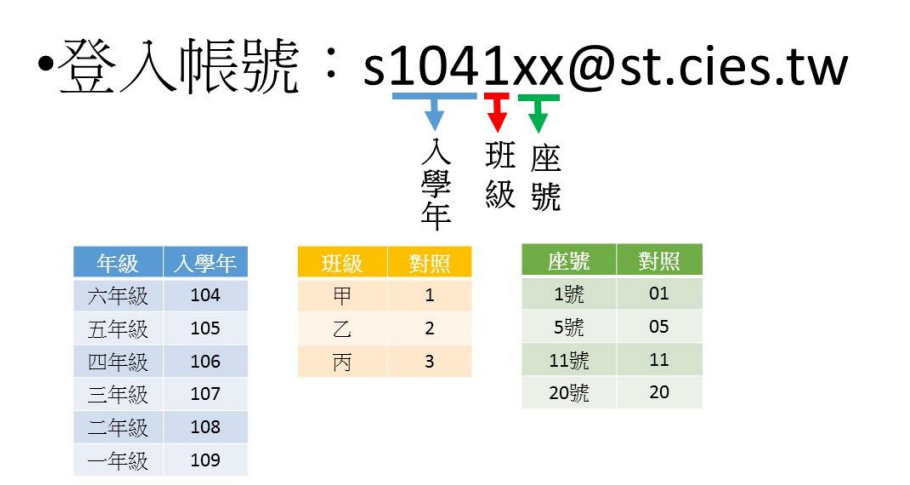

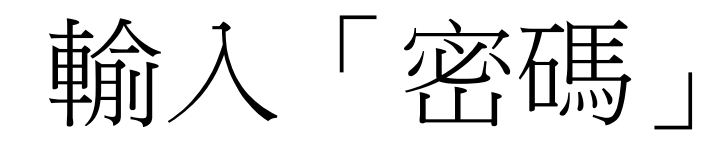

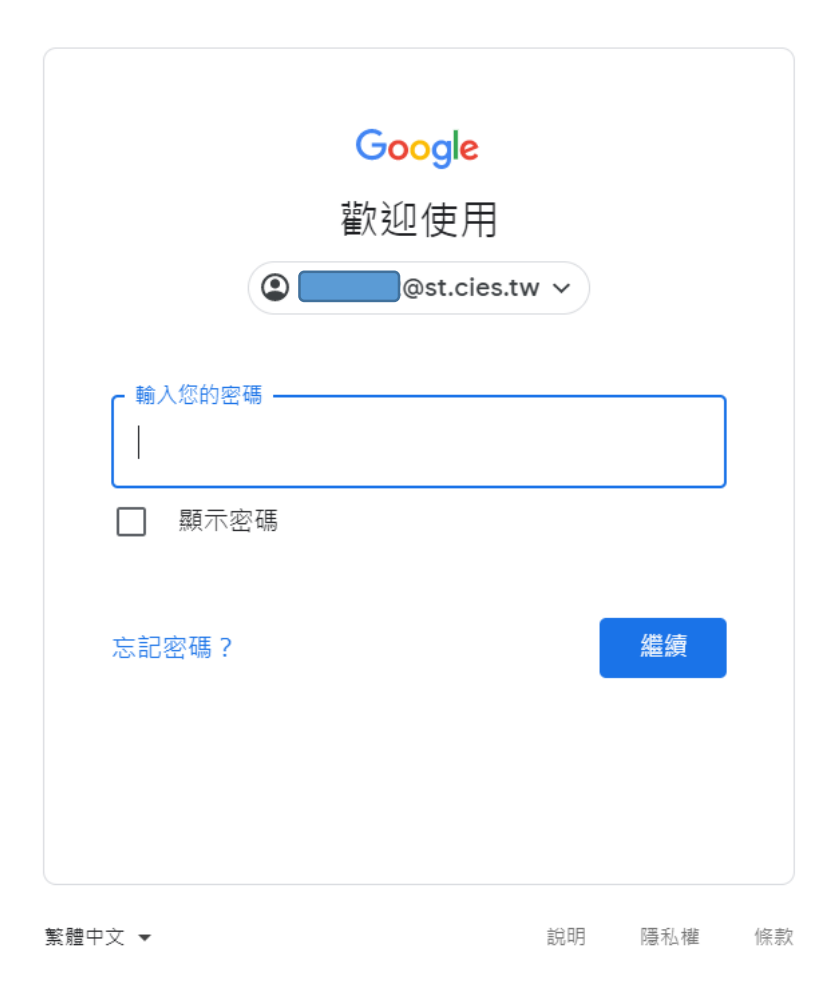

| 班級 | 密碼       |
|----|----------|
| 一甲 | ciess101 |
| -Z | ciess102 |
| 一丙 | ciess103 |
| 二甲 | ciess201 |
| 二乙 | ciess202 |
| 二丙 | ciess203 |
| 三甲 | ciess301 |
| 三乙 | ciess302 |
| 三丙 | ciess303 |
| 四甲 | ciess401 |
| 四乙 | ciess402 |
| 五甲 | ciess501 |
| 五乙 | ciess502 |
| 六甲 | ciess601 |
| 六乙 | ciess602 |

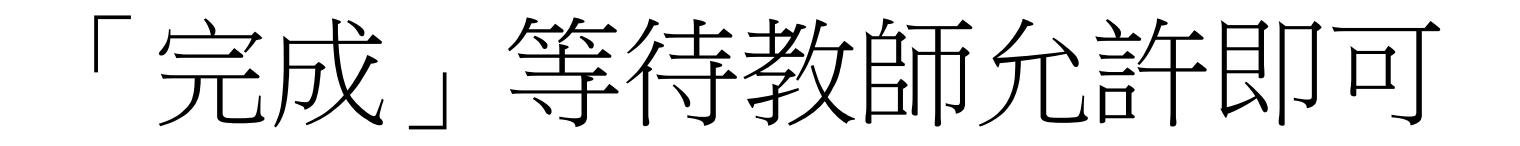

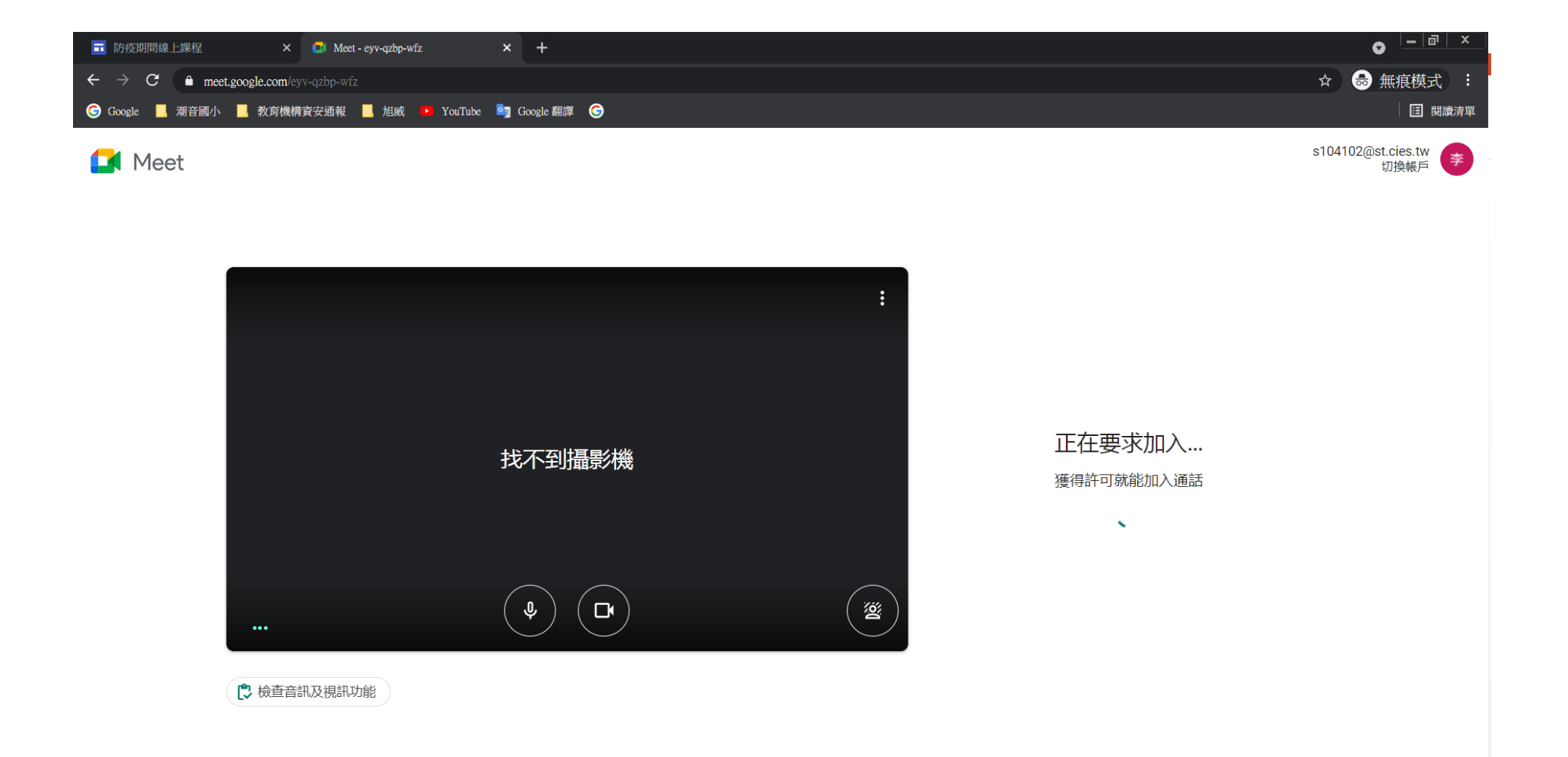